1/3

## Table of Contents

| Filtro globale per tipo di cache |  |
|----------------------------------|--|
|----------------------------------|--|

## Filtro globale per tipo di cache

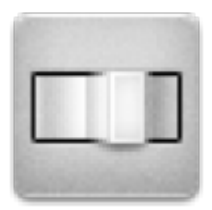

Con questo menù puoi filtrare i cache mostrati sulla Mappa live, nel menù Vicini e quando ricercati per tipo. È sufficiente scegliere il tipo di cache.

|        | Filter                   |   |     |
|--------|--------------------------|---|-----|
|        | All Cache Types          | ۲ |     |
|        | Traditional Cache        |   |     |
|        | Multi-cache              |   |     |
|        | Mystery Cache            |   |     |
|        | Cache In Trash Out Event |   |     |
|        | Earthcache               |   |     |
|        | Event Cache              |   |     |
|        | Giga-Event Cache         |   |     |
|        | GPS Adventures Exhibit   |   |     |
|        | Groundspeak Block Party  |   |     |
| Sat: 0 | Groundspeak HQ           | 0 | sed |

3/3

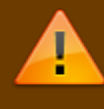

Il filtro rimane attivo (anche riavviando c:geo) finchè non lo si modifica o resetta.

Tieni presente che al momento puoi visualizzare tutti i cache o filtrare per singolo tipo.

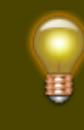

l diversi tipi di cache sono spiegati nella sezione lcone dei tipi di cache in c:geo.